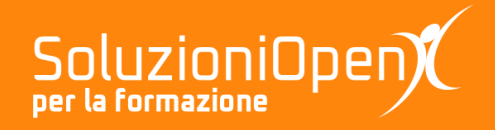

# Le app di Google: Presentazioni

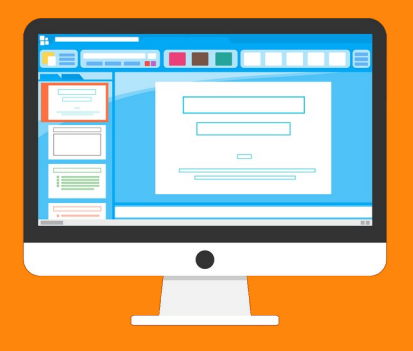

## L'interfaccia

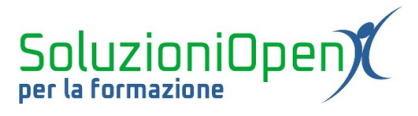

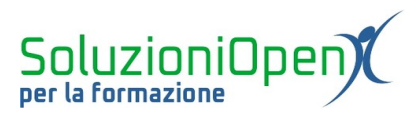

### Indice generale

| Licenza                                       | 4 |
|-----------------------------------------------|---|
| Collaboratori                                 | 4 |
| Data di pubblicazione e versione del software | 4 |
| L'interfaccia                                 | 5 |

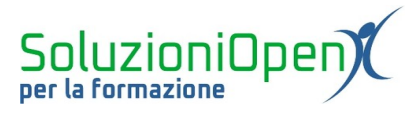

#### Licenza

Copyright © 2019 – Soluzioni Open.

I collaboratori sono elencati nella sezione successiva. Il presente documento può essere distribuito e/o modificato secondo quanto previsto dalla licenza Creative Commons Attributione-Non commerciale - Condividi allo stesso modo (<u>http://creativecommons.org/licenses/by-nc-sa/4.0/deed.it</u>), versione 4.0 o successive.

Tutti i marchi citati nel documento appartengono ai legittimi proprietari.

#### Collaboratori

- Antonio Faccioli
- Samantha Ferrucci

#### Data di pubblicazione e versione del software

Data di pubblicazione 30/03/2020. Basato su Google.

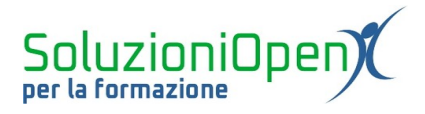

#### **L'interfaccia**

In questo capitolo daremo un rapido sguardo all'interfaccia di Presentazioni, per orientarci al meglio all'interno di questo programma.

Per prima cosa, dobbiamo conoscere il percorso per aprire una nuova presentazione:

- accedere al proprio account Google attraverso il pulsante Accedi presente nella home del motore di ricerca;
- clic sul pulsante App di Google;
- clic su Drive;
- clic sul pulsante Nuovo (all'interno di Google Drive);
- selezionare Presentazioni.

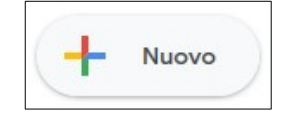

A questo punto ci troviamo davanti allo spazio di lavoro di Google Presentazioni.

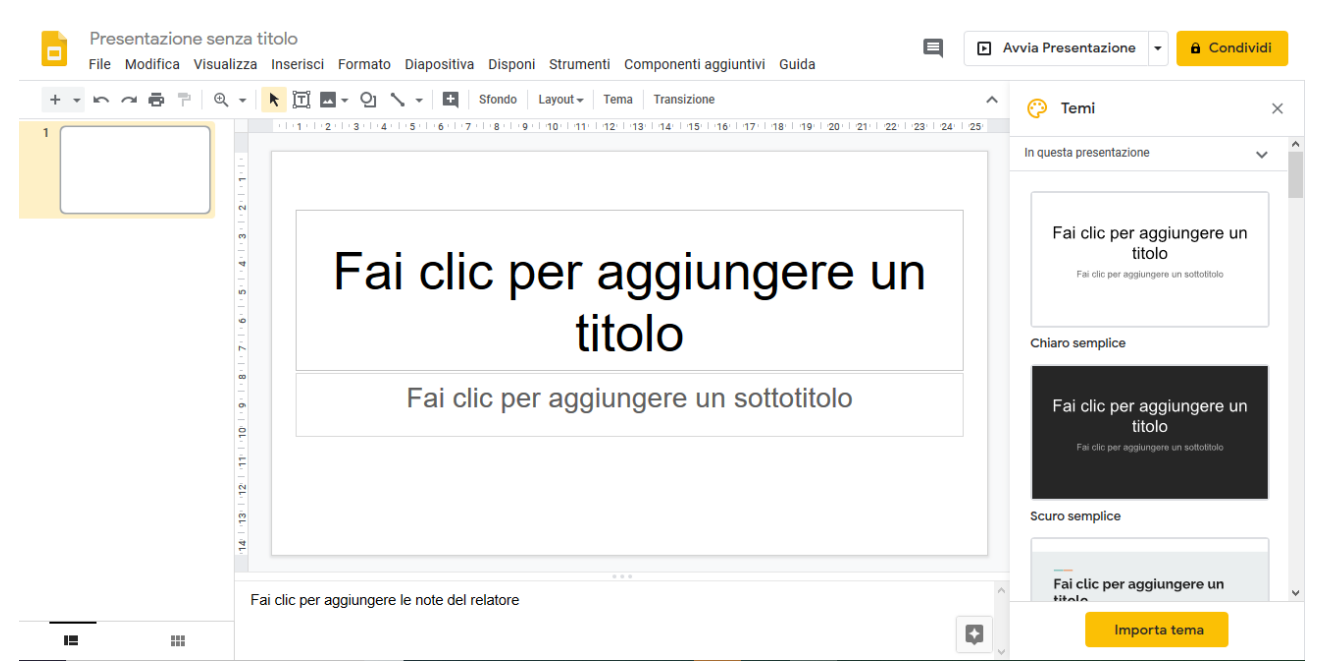

Figura 1: Interfaccia

L'interfaccia è composta da varie parti:

- Barra del titolo: presenta il titolo della presentazione (Presentazione senza titolo è il nome predefinito), i pulsanti Commenta, Avvia presentazione e Condividi;
- <u>Barra dei menu</u>: ospita tutti i menu contenenti i vari strumenti per costruire la presentazione (File, Modifica, Visualizza, Inserisci, Formato, Diapositiva, Disponi, Strumenti);

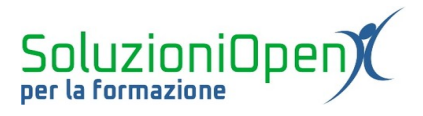

- <u>Barra degli strumenti</u>: sempre presente, essa contiene i pulsanti principali per la realizzazione e formattazione della presentazione;
- Parte centrale: divisa in tre sezioni, la prima è una finestra contenente l'elenco delle diapositive inserite, la seconda è l'area di lavoro effettiva e la terza cambia a seconda degli strumenti scelti (temi, transizioni, animazioni). Come impostazione predefinita troviamo l'elenco dei temi disponibili.

Nei prossimi capitoli entreremo nel dettaglio di ciascuna parte appena descritta.